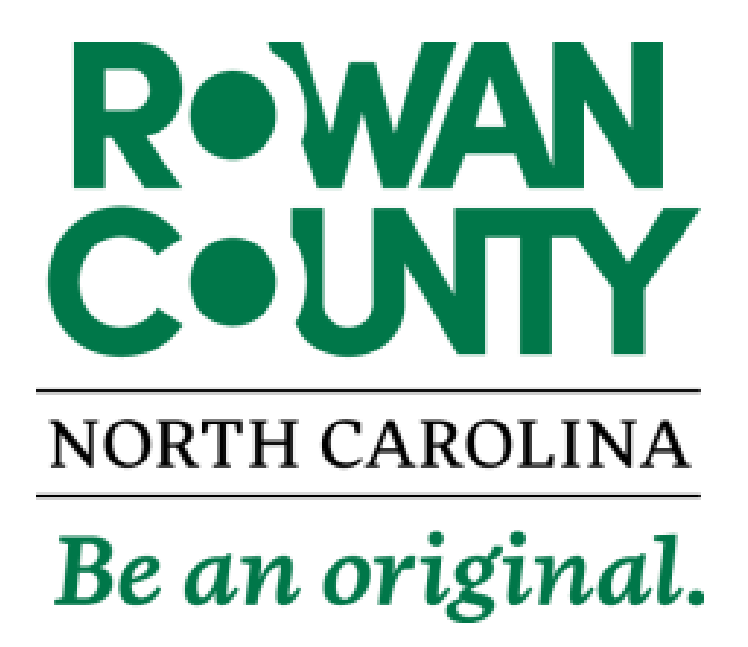

# MUNIS EMPLOYEE SELF SERVICE (ESS)

# **PAYROLL USER GUIDE**

**Employee Section** 

**Supervisor Section** 

**Payroll Clerk Section** 

# TABLE OF CONTENTS

|    |                                                     | <u>Page</u> |
|----|-----------------------------------------------------|-------------|
| EN | IPLOYEE SECTION                                     |             |
|    | Time Off / Leave Request                            | 1           |
|    | Timesheet Entry                                     | 2           |
| SU | PERVISOR SECTION                                    |             |
|    | Time Off Approvals                                  | 5           |
|    | Timesheet Approval                                  | 6           |
| PA | YROLL CLERK SECTION                                 |             |
|    | Payroll Batch Process for ESS Time Entry Records    | 8           |
|    | Time Entry Batch Report                             | 10          |
|    | Time Entry Corrections or Resume an Existing Batch  | 10          |
|    | Release Time Entry Batches                          | 11          |
|    | Adjustment from Previous Payrolls                   | 12          |
|    | Timesheet Examples of Holiday Worked/Holiday Earned | 14          |
|    | Payroll Correction Memorandum                       | 15          |
|    | Pay Type Codes                                      | 16          |

# EMPLOYEE SECTION

### TIME OFF / LEAVE REQUEST

The Munis Time Off program provides accrual balance information, allow employees to request time off and to view leave requests. Supervisors can view their employee's accrual balances and approve leave requests. \*Note - Only one type of leave per requested\*

- 1) To request time off, log in to ESS and from the side menu select:
  - a) Time Off
  - b) Request Time Off
  - c) Click and highlight each date that you are requesting off for a particular type of leave and click *continue*

| <mark>Step</mark><br>Click | 1 of          | 4-   |      |     |     |       |              |    |    |     |      |        |               |      |      |      |    |     |      |
|----------------------------|---------------|------|------|-----|-----|-------|--------------|----|----|-----|------|--------|---------------|------|------|------|----|-----|------|
| Click                      |               |      | Sel  | ect | Dat | es    |              |    |    |     |      |        |               |      |      |      |    |     |      |
|                            | to se         | elec | t ea | ach | dat | e tha | at y         | ou | wo | uld | like | e to f | take          | off  | . (C | lick | ag | ain | to d |
| << previous month          |               |      |      |     |     |       |              |    |    |     |      |        | ne            | xt m | nont | h >> |    |     |      |
|                            | December 2017 |      |      |     |     |       | January 2018 |    |    |     |      |        | February 2018 |      |      |      |    |     |      |
| S N                        | ТΝ            | W    | Т    | F   | S   | S     | М            | Т  | W  | Т   | F    | S      | S             | М    | Т    | W    | Т  | F   | S    |
|                            |               |      |      | 1   | 2   |       | 1            | 2  | 3  | 4   | 5    | 6      |               |      |      |      | 1  | 2   | 3    |
| 3 4                        | 4 5           | 6    | 7    | 8   | 9   | 7     | 8            | 9  | 10 | 11  | 12   | 13     | 4             | 5    | 6    | 7    | 8  | 9   | 10   |
| 10 1                       | 1 12          | 13   | 14   | 15  | 16  | 14    | 15           | 16 | 17 | 18  | 19   | 20     | 11            | 12   | 13   | 14   | 15 | 16  | 17   |
| 17 1                       | 8 19          | 20   | 21   | 22  | 23  | 21    | 22           | 23 | 24 | 25  | 26   | 27     | 18            | 19   | 20   | 21   | 22 | 23  | 24   |
| 24 2                       | 5 26          | 27   | 28   | 29  | 30  | 28    | 29           | 30 | 31 |     |      |        | 25            | 26   | 27   | 28   |    |     |      |
| 31                         |               |      |      |     |     |       |              |    |    |     |      |        |               |      |      |      |    |     |      |

d) Select the type of leave you are requesting off and click continue

\*Rowan County policy requires comp time and floating holiday to be used before vacation leave.

| Request Time Off Step 2 of 4: Select Type |                                       |                        |                         |  |  |  |  |  |  |
|-------------------------------------------|---------------------------------------|------------------------|-------------------------|--|--|--|--|--|--|
| Select the ty                             | pe of time off you would like to take | e from which job       |                         |  |  |  |  |  |  |
|                                           | Туре                                  | Currently<br>Available | Projected<br>Available* |  |  |  |  |  |  |
| 0                                         | COMP EARND                            | 195.00                 | 195.00                  |  |  |  |  |  |  |
| 0                                         | FLOAT HOL                             | 0.00                   | 0.00                    |  |  |  |  |  |  |
| 0                                         | LWOP                                  | 0.00                   | 0.00                    |  |  |  |  |  |  |
| 0                                         | PERSONAL                              | 4.00                   | 4.00                    |  |  |  |  |  |  |
| 0                                         | SICK LEAVE                            | 544.04                 | 544.04                  |  |  |  |  |  |  |
| 0                                         | VACATION                              | 170.66                 | 170.66                  |  |  |  |  |  |  |
| 0                                         | WELLNESS                              | 8.00                   | 8.00                    |  |  |  |  |  |  |
|                                           |                                       | Continue               |                         |  |  |  |  |  |  |

e) Enter the hours for each date and click *continue* 

# Request Time Off

#### Step 3 of 4: Partial Day Requests

| If you are re                                        | If you are requesting any partial days, edit time as necessary. |       |            |            |  |  |  |  |  |  |  |  |
|------------------------------------------------------|-----------------------------------------------------------------|-------|------------|------------|--|--|--|--|--|--|--|--|
| You have selected the following dates (Change Dates) |                                                                 |       |            |            |  |  |  |  |  |  |  |  |
| 2/27/2018:                                           | 8.00                                                            | Hours | 2/28/2018: | 4.00 Hours |  |  |  |  |  |  |  |  |
|                                                      |                                                                 |       |            | Continue   |  |  |  |  |  |  |  |  |

- f) Verify the time, add a comment and/or reason
- g) Click Make Request

| Request Time Off                                                               |                        |                     |  |  |  |  |  |  |  |  |  |
|--------------------------------------------------------------------------------|------------------------|---------------------|--|--|--|--|--|--|--|--|--|
| Step 4 of 4: Additional Information                                            |                        |                     |  |  |  |  |  |  |  |  |  |
| Verify the time you are taking and enter additional comments for this request. |                        |                     |  |  |  |  |  |  |  |  |  |
| Job                                                                            |                        |                     |  |  |  |  |  |  |  |  |  |
| Request Type                                                                   |                        | COMP EARND          |  |  |  |  |  |  |  |  |  |
| Days Requested                                                                 |                        | 2/27,2/28           |  |  |  |  |  |  |  |  |  |
| Total Time Requested                                                           | 12.00 Hour(s)   change |                     |  |  |  |  |  |  |  |  |  |
| Comment: (optional)<br>Reason                                                  | [optional]             |                     |  |  |  |  |  |  |  |  |  |
|                                                                                |                        | Make Request Cancel |  |  |  |  |  |  |  |  |  |

2) The time off request will be submitted to your supervisor

### TIMESHEET ENTRY

The Munis Time Entry program allows employees to enter worked or leave hours for each week of a pay period.

- 1) Log in to ESS to access the timesheet program and from the side menu select:
  - a) Time Entry
  - b) Enter Time

|                        | Adding                    | g 48.00 from 2/      | ous week             | Save for later Subm  |                      |                      |                      |                      |    |
|------------------------|---------------------------|----------------------|----------------------|----------------------|----------------------|----------------------|----------------------|----------------------|----|
| Jan 2018<br>prior week | <sup>Sunday</sup><br>2/25 | Monday<br>2/26       | Tuesday<br>2/27      | Wednesday<br>2/28    | Thursday<br>3/1      | Friday<br>3/2        | Saturday<br>3/3      | Weekly<br>Total      |    |
| REGULAR NON-EXEMPT     |                           |                      | 8                    | 8                    |                      |                      |                      |                      | 16 |
| Hours Activity Reason  |                           | V                    | otes                 |                      | Add line item        |                      |                      |                      |    |
| TRAINING               |                           |                      |                      |                      |                      |                      |                      |                      |    |
| COMP TIME USED         |                           |                      | 187<br>available     | 187<br>available     | 187<br>available     | 187<br>available     | 8                    | 179<br>available     | 8  |
| FLOATING HOLIDAY       |                           |                      | none<br>available    | none<br>available    | none<br>available    | none<br>available    | none<br>available    | none<br>available    |    |
| VACATION               |                           | 169.655<br>available | 169.655<br>available | 169.655<br>available | 169.655<br>available | 169.655<br>available | 169.655<br>available | 169.655<br>available |    |

## 2) Click the *prior week* or *next week* to find the correct week

- 3) Enter time worked by the regular and training codes by clicking on the day and entering the hours
- 4) If leave was requested in advance, the time will already show on the timesheet
- 5) If leave was not requested in advance, enter leave time by the appropriate codes by clicking on the day and entering the hours
- 6) Enter Paid Holiday, Holiday Worked and/or Holiday Earned time when appropriate, by clicking on the day and entering the hours. See Page 15 for timesheet examples of Holiday Worked and Holiday Earned.

Projected and current leave balances are displayed on the time entry screen. Rowan County policy requires comp time and floating holiday to be used before vacation. If leave requested in advance is in excess of your scheduled hours, adjust the leave time accordingly.

- 7) Once all hours have been entered for the week, verify your schedule hours have been recorded. (ex. 40 hour per week employees should have a total of 40 hours including leave time)
- 8) Click Save for later to save the timesheet for completion at a later time
- 9) Click *Submit* to submit your completed timesheet for approval. The timesheet will display a message "Your time has been submitted"

\*Please note – Time entered for Comp Time On-Call, Holiday Worked and Holiday Earned should not be used to calculate scheduled hours. These codes only add to your accruals or add to your pay; not to be used toward your regular scheduled hours (ex. 32 Regular Non-Exempt + 8 Vacation + 2 Comp On-Call = 40 scheduled hours).

A timesheet pending approval will display -

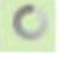

A timesheet that has been approved will display - 🗸

DO NOT MAKE CHANGES TO AN APPROVED TIMESHEET. A timesheet corrections memo must be submitted to your supervisor to correct any approved timesheet or to make adjustments to a previous payroll. See Page 16 for the Payroll Correction Memorandum. Your supervisor will forward the memo to the payroll clerk to correct your timesheet.

# SUPERVISOR SECTION

### **TIME OFF APPROVALS**

Supervisors can approve time-off requests using ESS. When an employee requests time off, the program will send an email that contains a link to access the ESS Time Off Approval program. A message stating "You have time off requests that need attention" will display upon logging into ESS.

1) To take action to the leave request by the email, click the appreciate link in the email

| From                                             | Munis Notification                                                                            | Cont        | Sup 11/10/2017 |  |  |  |  |  |  |  |
|--------------------------------------------------|-----------------------------------------------------------------------------------------------|-------------|----------------|--|--|--|--|--|--|--|
| Te:                                              | Casilla Chaistina D                                                                           | Sent        | 501111/15/2017 |  |  |  |  |  |  |  |
| 10:                                              | Smith, Christina B                                                                            |             |                |  |  |  |  |  |  |  |
| Cc                                               |                                                                                               |             |                |  |  |  |  |  |  |  |
| Subject:                                         | Accrual Request - HARMON, SUMIKO - SICK LEAVE                                                 |             |                |  |  |  |  |  |  |  |
| SUMIKO<br>Requested                              | 0 HARMON has submitted an accrual request or<br>d day(s): 01/11/2018 to 01/12/2018 as SICK LE | 11/1<br>AVE | 9/2017         |  |  |  |  |  |  |  |
| Addie                                            | 1 in Competitions                                                                             |             |                |  |  |  |  |  |  |  |
| Additional information:                          |                                                                                               |             |                |  |  |  |  |  |  |  |
| Click here to <u>View Outstanding Requests</u> . |                                                                                               |             |                |  |  |  |  |  |  |  |
| To update                                        | e this item within Munis use these links:                                                     |             |                |  |  |  |  |  |  |  |
| Approve                                          |                                                                                               |             |                |  |  |  |  |  |  |  |
| Approve                                          | with comment                                                                                  |             |                |  |  |  |  |  |  |  |
| Reject                                           |                                                                                               |             |                |  |  |  |  |  |  |  |
| Forward                                          |                                                                                               |             |                |  |  |  |  |  |  |  |
| Hold                                             |                                                                                               |             |                |  |  |  |  |  |  |  |
| A 1116                                           | 1 To Connection                                                                               |             |                |  |  |  |  |  |  |  |
| Additiona                                        | ai information                                                                                |             |                |  |  |  |  |  |  |  |
| This is a N<br>unmonito                          | Munis system generated message. Please do not :<br>red mailbox.                               | reply t     | o this         |  |  |  |  |  |  |  |

- 2) To take action to the leave request in ESS, from the ESS side menu select:
  - a) Time Off
  - b) Employee Requests

### 3) The Manage Time Off Request program will display

#### Manage Time Off Requests

| HARMON, SUMIKO L              |          |               |             |                             |                              |  |  |
|-------------------------------|----------|---------------|-------------|-----------------------------|------------------------------|--|--|
|                               |          | Earned        |             | Projected<br>Earned         | Projected<br>Available*      |  |  |
| COMP EARND (H)                |          | 7.40          |             | 7.40<br>through 12/31/2017  | -7.00<br>through 12/31/2017  |  |  |
| FLOAT HOL (H)                 |          | 0.00          |             | 0.00<br>through 12/31/2017  | 0.00<br>through 12/31/2017   |  |  |
| LWOP (H)                      |          | 0.00          |             | 0.00<br>through 12/31/2017  | 0.00<br>through 12/31/2017   |  |  |
| PERSONAL (H)                  |          | 8.00          |             | 8.00<br>through 6/30/2018   | 0.00<br>through 6/30/2018    |  |  |
| SICK LEAVE (H)                |          | 27.70         |             | 27.70<br>through 12/31/2017 | 27.70<br>through 12/31/2017  |  |  |
| VACATION (H)                  |          | 23.08         |             | 23.08<br>through 12/31/2017 | -65.52<br>through 12/31/2017 |  |  |
| WELLNESS (H)                  |          | 8.00          |             | 8.00<br>through 6/30/2018   | -8.00<br>through 6/30/2018   |  |  |
|                               |          | 74.17         |             | 74.17                       | -52.83                       |  |  |
| Dates Requested               | Amount   | Туре          | Status      | Reason                      | Comments                     |  |  |
| 1/11/2018 - 1/12/2018         | 16 hours | SICK LEAVE    | In progress |                             |                              |  |  |
| Approve   Reject   Forward to |          | Hold Comments | Add to c    | alendar                     |                              |  |  |

H=Hours; D=Days.

- a) Click Approve to complete the workflow process
- b) A comment is required to Reject, Forward and Hold any request
  - i) Reject An email will be sent to the employee deleting the time off request
  - ii) Forward The time off request will be forwarded to the selected supervisor
  - iii) Hold The time off request will remain pending and the employee's timesheet will display an H

### TIMESHEET APPROVAL

Supervisors will receive an email notification when a timesheet is ready for approval. ESS will display all pending timesheets organized by employee.

- 1) Log in to ESS to access the approve timesheet program and from the side menu select:
  - a) Time Entry
- 2) All pending timesheets will be displayed

#### **Pending Timesheets**

| HARMON, SUMIKO L            | 40.00 | 12/18/2017 - 12/22/2017 |
|-----------------------------|-------|-------------------------|
| ■ ACCOUNTING TECHNICIAN III | 40.00 | Approve   Details       |
|                             |       |                         |

Approve and submit all pending time shown above

Calendar view

- 3) Review all timesheets for each employee
  - a) Click the expand button 🖽 to view more detail
  - b) Click Details to display the employee's timesheet

\*Supervisors must review all timesheets in full detail view before approving.\*

- 4) To Approve timesheets in full detail view
  - a) Click the expand button beside the employee's name
  - b) Click the expand button beside the employee's title
  - c) Click Detail
  - d) Click Mark this week approved
  - e) Click Submit this will take you back to the pending timesheets
- 5) To enter a timesheet for an employee due to an unforeseen absence:
  - a) Click the expand button for the employee
  - b) Click Details
  - c) Click Edit
  - d) Enter the appropriate time
  - e) Click Submit (the timesheet will require the supervisor approvals)

| Nov 2017 Jan 2018<br>prior week next week                                                                                                    | Sunday<br>12/17 | Monday<br>12/18 | Tuesday<br>12/19 | Wednesday<br>12/20 | Thursday | Friday<br>12/22 | Saturday<br>12/23 | Weekly<br>Submitted | Weekly<br>Approved |  |  |  |  |
|----------------------------------------------------------------------------------------------------|-----------------|-----------------|------------------|--------------------|----------|-----------------|-------------------|---------------------|--------------------|--|--|--|--|
| REGULAR NON-EXEMPT                                                                                                    |                 | 8               | 8                | 8                  | 8        | 8               |                   | 40                  |                    |  |  |  |  |
| Hours 8 General ledger account 1154125-510005- (SALARIES-REGULAR)       FLSA period Current week         Approve       Reject Forward to         Image: Comments       Image: Comments |                 |                 |                  |                    |          |                 |                   |                     |                    |  |  |  |  |

- 6) If a timesheet record is Rejected, it will be sent back to the employee in pending mode
- 7) If a timesheet record is Forward, the supervisor receiving the record must take action
- 8) If a timesheet record is placed on Hold, it will remain pending until further action

A record that has been rejected, forwarded or placed on hold will not move into payroll.

# PAYROLL CLERK SECTION

# PAYROLL BATCH PROCESS FOR ESS TIME ENTRY RECORDS

A process of grouping the time entry records by department or location must be completed once all the timesheets have been approved. The batch process is completed in Munis by the payroll clerk and will require approval by a supervisor or department manager before the records can be moved into payroll for processing.

To add a time entry batch, log into Munis

- 1) Click Tyler Menu, then:
  - a) Human Resources/Payroll
  - b) Payroll
  - c) Payroll Processing
  - d) Time Entry Processing
  - e) Time Entry

A <u>Warning Message</u> will appear each time you go into any payroll processing menu. Please review and verify that the message is for the current payroll. Contact Finance if the incorrect payroll shows up.

#### PAYROLL PROCESS

- Payroll Run = Type 1 BIWEEKLY
- Payroll Warrant = 2 digit Calendar Year and 2 digit Pay Period Number (ex. 1801)
- Payroll Period Begin Date = 12/17/2017
- Payroll Period End Date = 12/30/2017
- Payroll Check Date = 01/05/2018

|   | Payroll Process                                                                                             | $\otimes$ |  |  |  |  |  |  |  |  |
|---|----------------------------------------------------------------------------------------------------|-----------|--|--|--|--|--|--|--|--|
| i | Payroll Run Type 1 BIWEEKLY<br>Payroll Warrant 1801                                                         |           |  |  |  |  |  |  |  |  |
|   | Payroll Period Begin Date 12/17/2017<br>Payroll Period End Date 12/30/2017<br>Payroll Check Date 01/05/2018 |           |  |  |  |  |  |  |  |  |
|   | Continue with this payroll process?                                                                         |           |  |  |  |  |  |  |  |  |
|   | Yes No                                                                                                    |           |  |  |  |  |  |  |  |  |

#### 2) Click Yes to continue

| 🧩 ном               | E                   |                 |         |                 | Time Entry - Munis [TRAIN DATABASE Oct 19 2017] |                                 |                   |                                                                                                    |                                            |                      |        |  |  |
|---------------------|---------------------|-----------------|---------|-----------------|-------------------------------------------------|---------------------------------|-------------------|----------------------------------------------------------------------------------------------------|--------------------------------------------|----------------------|--------|--|--|
| Accept Cancel       | Search Browse       | Add Update      | Delete  | Print Text file | <b>X</b><br>Excel                               | 🐨 Word<br>😰 Email<br>😰 Schedule | Attach            | i Audit<br>∰ Maplink*<br>↓ Alerts•                                                                                                    | Add Batch Imp<br>Scan Detail Mor<br>Resume | oort<br>ve<br>More • | Return |  |  |
| Confirm             | Search              | Actio           | ns      | Output          |                                                 | Office                          | Tool              | s                                                                                                    | Menu                                       |                      |        |  |  |
| Run<br>1 - BIWEEKLY | ation               | Warrant<br>1801 | Batch   |                 |                                                 |                                 |                   |                                                                                                    |                                            |                      |        |  |  |
| Batch Information   | n                   |                 |         |                 |                                                 |                                 | (                 | Options                                                                                                    |                                            | 0                    |        |  |  |
| Department          | 4125 FINANCE        |                 |         |                 |                                                 | Cho                             | ose an option     |                                                                                                    |                                            |                      |        |  |  |
| Location            | 4125 FINANCE        |                 |         |                 |                                                 |                                 | at-il             |                                                                                                    |                                            |                      |        |  |  |
| Comment             | FINANCE             |                 |         |                 |                                                 |                                 | Detail            |                                                                                                    |                                            |                      |        |  |  |
| Clerk               | SmithCB             | Christin        | a Smith |                 |                                                 |                                 | Aultinie Employee | ac action of the second second se |                                            |                      |        |  |  |
| Date                | 11/19/2017          |                 |         |                 |                                                 | l                               | Aultiple Detail   | 20                                                                                                    |                                            |                      |        |  |  |
| Time                | 14:35               |                 |         |                 |                                                 |                                 |                   |                                                                                                    |                                            |                      |        |  |  |
| Batch Type          | STANDARD MUNIS TIME | ENTRY           |         |                 |                                                 |                                 | OK                |                                                                                                    | Cancel                                     |                      |        |  |  |
|                     | No Exceptions       |                 |         |                 |                                                 |                                 |                   |                                                                                                    |                                            |                      |        |  |  |
| Posted              | N                   |                 |         |                 |                                                 |                                 |                   |                                                                                                    |                                            |                      |        |  |  |
| Status              | N - NOT RELEASED    |                 |         | $\nabla$        |                                                 |                                 |                   |                                                                                                    |                                            |                      |        |  |  |
| Employee Coun       | t O                 |                 |         |                 |                                                 |                                 |                   |                                                                                                    |                                            |                      |        |  |  |
| Approve             | Reject              | Hold            | Forwar  | d Approve       | ers                                             |                                 |                   |                                                                                                    |                                            |                      |        |  |  |
|                     |                     |                 |         |                 |                                                 | J                               |                   |                                                                                                    |                                            |                      |        |  |  |

- a) Click Add Batch
- b) Select Daily Grid and OK this will take you to Batch Information
- c) Enter your *Department*
- d) Enter your *Location*
- *e)* Comment enter a description of the group of time entry records being batched (ex. Parks-PTB or Sheriff-Landis)
- f) Click Accept this will take you to Time Entry Auto-Load
- g) Click Cancel (to stop the Time Entry Auto-Load process)

| м ном              | IE          |                         |          |        |        |       | Tir       | me Entry   | / - Munis [TRA                                                                                                    | AIN DAT     | ABASE Oct    | : 19 2017] > T | ime Entry Dai                                | ly Grid                         |        |
|--------------------|-------------|-------------------------|----------|--------|--------|-------|-----------|------------|----------------------------------------------------------------------------------------------------|-------------|--------------|----------------|----------------------------------------------|---------------------------------|--------|
| Accept Cancel      | Q<br>Search | Browse<br>Query Builder | Add      | Update | Delete | Print | Text file | X<br>Excel | Word Contemporation Contemporation C | U<br>Attach | Notes Notify | Audit 🕀 Audit  | Edit Details<br>Stored Entry<br>Find Pending | Remove Dending<br>Activity Cost | Return |
| Confirm            | s           | earch                   |          | Actio  | ns     |       | Output    |            | Office                                                                                                    |             | Tools        |                | l r                                          | vlenu                           |        |
| Payroll Identifica | ation       |                         | , I.I.I. | ,      | l .    |       |           |            |                                                                                                    |             |              |                | i i                                          |                                 |        |
| Run                |             |                         | War      | rrant  | Batch  | Star  | t         | End        |                                                                                                    |             |              |                |                                              |                                 |        |
| 1 - BIWEEKLY       |             |                         | 180      | 01     |        | 1 12/ | 17/2017   | 12/30/20   | 017                                                                                                    |             |              |                |                                              |                                 |        |
| Daily Dotail       |             |                         |          |        |        |       |           |            |                                                                                                    |             |              |                |                                              |                                 |        |

- h) Click Find Pending
- i) Click the Drop Down List

| Select Scheduled Pay Records            |                                                                                                    |  |  |  |  |  |  |  |  |
|-----------------------------------------|----------------------------------------------------------------------------------------------------|--|--|--|--|--|--|--|--|
| Pre-Scheduled Time Entry records exist. |                                                                                                    |  |  |  |  |  |  |  |  |
| V                                       |                                                                                                    |  |  |  |  |  |  |  |  |
| Subtract From Base                      |                                                                                                    |  |  |  |  |  |  |  |  |
| Remove Existing Pays                    |                                                                                                    |  |  |  |  |  |  |  |  |
|                                         |                                                                                                    |  |  |  |  |  |  |  |  |
| d Examine Cancel                        |                                                                                                    |  |  |  |  |  |  |  |  |
|                                         | Select Scheduled Pay Records O<br>Iled Time Entry records exist.<br>Subtract From Base<br>Remove Existing Pays<br>d Examine Cancel |  |  |  |  |  |  |  |  |

- j) Select your Location/Department and click Load
- 3) All pending time entry records will be pulled into the batch

## TIME ENTRY BATCH REPORT

- 1) Once *Find Pending* has been completed and while in the Batch Information screen
  - a) Click PDF
  - b) Report Option
    - i) Report Standard
    - ii) Option Detail
    - iii) Include Batch
    - iv) Sort Employee Name/From Date
    - v) Check Employee Subtotal and Hide SSN
  - c) Click Accept

| <b>Accept</b> | Ø<br>Cancel | Q<br>Search | 🔲 Browse<br>👿 Query Builder | Add | Update | X Delete<br>O Global <del>*</del> | Print | Text file | X<br>Excel | 🗐 Word<br>💷 Email<br>💿 Schedule | U<br>Attach | Notes Notify | Audit 🕀 Audit | Return |
|---------------|-------------|-------------|-----------------------------|-----|--------|-----------------------------------|-------|-----------|------------|---------------------------------|-------------|--------------|---------------|--------|
| Cont          | firm        |             | Search                      |     | Actio  | ons                               |       | Output    |            | Office                          |             | Tools        |               |        |
| Report (      | Options     |             |                             |     | ή      |                                   |       |           |            |                                 |             |              |               |        |
| Report        | STAND       | ARD         |                             |     |        |                                   |       |           |            |                                 |             |              |               |        |
| Option        | DETAIL      | -           |                             |     |        |                                   |       |           |            |                                 |             |              |               |        |
| Include       | BATCH       |             |                             |     |        |                                   |       |           |            |                                 |             |              |               |        |
| Sort          | EMPLC       | YEE NA      | ME/FROM DATE                |     |        |                                   |       |           |            |                                 |             |              |               |        |
|               | 🖌 Em        | ployee S    | Subtotals                   |     |        |                                   |       |           |            |                                 |             |              |               |        |
|               | ✓ Hid       | e SSN       |                             |     |        |                                   |       |           |            |                                 |             |              |               |        |
|               | Dat         | es Outsi    | ide Payroll                 |     |        |                                   |       |           |            |                                 |             |              |               |        |

- d) Open and Print the Time Entry Report
- e) Repeat the above steps and change the Report Option to include dates outside of payroll
  - i) Report Standard
  - ii) Option Detail
  - iii) Include Batch
  - iv) Sort Employee Name/From Date
  - v) Check Employee Subtotal, Hide SSN and Dates Outside of payroll
- f) Review the reports for accuracy

## TIME ENTRY CORRECTIONS OR RESUME AN EXISTING BATCH

- 1) Click **Tyler Menu**, then:
  - a) Human Resources/Payroll
  - b) Payroll
  - c) Payroll Processing
  - d) Time Entry Processing
  - e) Time Entry
  - f) Verify the Message and click Yes

- 2) Click Browse
- 3) Select the batch by double clicking or highlight and click Accept

| HON                | 1E          |        |     |        |        |       |           |            | Time Entry -                                                                                                    | - Munis     | [TRAIN DA    | TABASE Oct 1 | 19 2017]                           |                |        |
|--------------------|-------------|--------|-----|--------|--------|-------|-----------|------------|----------------------------------------------------------------------------------------------------|-------------|--------------|--------------|------------------------------------|----------------|--------|
| Accept Cancel      | Q<br>Search | Browse | Add | Update | Delete | Print | Text file | X<br>Excel | Word<br>Contemposite<br>Contemposite | U<br>Attach | Notes Notify | Audit        | Add Batch<br>Scan Detail<br>Resume | Import<br>M ve | Return |
| Confirm            |             | Search |     | Actio  | ons    |       | Output    |            | Office                                                                                                    |             | Tools        |              | M                                  | lenu           |        |
| Payroll Identific: | ation       |        |     |        |        |       |           |            |                                                                                                    |             |              |              |                                    |                |        |
| Run                |             |        | Wa  | arrant | Batch  |       |           |            |                                                                                                    |             |              |              |                                    |                |        |
| 1 - BIWEEKLY       |             |        | 18  | 01     | 1      |       |           |            |                                                                                                    |             |              |              |                                    |                |        |
| Batch Informatio   | on          |        |     |        |        |       |           |            |                                                                                                    |             |              |              |                                    |                |        |

- 4) Click *Resume* in the Ribbon
- 5) Select *Daily Grid* for the Current Payroll entries or *Detail* for Adjustments
- 6) To find the employee Scroll or Search by employee number or name
- 7) Click Update to make the necessary changes
- 8) Click Accept when complete
- 9) Return
- 10) PDF to rerun the Time Entry Report and verify the correction was made

#### **RELEASE TIME ENTRY BATCHES**

Once the batch has been checked, it must be released.

| 1<br>🔗    | ) С<br>ном | lick F      | Release |     |        |                       |       |           |            |               |              |       | Tir               | me Entry - N                       | /unis [TRAIN      | DATABAS |
|-----------|------------|-------------|---------|-----|--------|-----------------------|-------|-----------|------------|---------------|--------------|-------|-------------------|------------------------------------|-------------------|---------|
| Accept    | Cancel     | Q<br>Search | Browse  | Add | Update | X Delete<br>O Global* | Print | Text file | X<br>Excel | Word<br>Email | ()<br>Attach | Notes | Audit<br>Maplink* | Add Batch<br>Scan Detail<br>Resume | Import<br>Release | Return  |
| Con       | firm       |             | Search  |     | Actic  | ons                   |       | Output    |            | Office        |              | Tools | s                 | N                                  | lenu              |         |
| Payroll I | Identifica | ition       |         |     |        |                       |       |           |            |               |              |       |                   |                                    |                   |         |
| Run       |            |             |         | Wa  | arrant | Batch                 |       |           |            |               |              |       |                   |                                    |                   |         |

- 2) A message will pop up Release this batch for approval?
- 3) Yes
- 4) The Status will change to X IN PROGRESS

\*\*\* Once the payroll batch has been released, email a copy of the batch report to your director or their designee and the payroll accountant.

### **ADJUSTMENTS FROM PREVIOUS PAYROLLS**

To adjust hours recorded from a previous payroll; two or more records for the same date must be entered. One record to remove the previously recorded hours (ex. Pay 110 / Quantity -8.000) and then the correcting record must be entered (ex. Pay 300 / Quantity 8.000). If hours were not previously recorded, then enter the record for the missed hours.

- 1) To enter payroll correction from a previous payroll, go to Time Entry:
  - a) Click Add Batch
  - b) Select *Detail* and *Ok* this will take you to *Batch Information*

| Options                                                          | 0   |
|------------------------------------------------------------------|-----|
| Choose an option                                                 |     |
| Detail     Daily Grid     Multiple Employees     Multiple Detail |     |
| OK Can                                                           | cel |

- c) Enter your Department
- d) Enter your Location
- e) *Comment* enter a description of the group of time entry records being batched (ex. Parks-PTB or Sheriff-Landis)
- f) Click Accept this will take you to Time Entry Auto-Load
- g) Click *Cancel* (to stop the Time Entry Auto-Load process)
- h) Click Add from the Time Entry Detail Screen

| HOME                      |                     | Time                        | e Entry - Munis [TRAIN D                   | ATABASE Oct 19 2017] :                                                                                                    | > Time Entry Detail                                                            |
|---------------------------|---------------------|-----------------------------|--------------------------------------------|----------------------------------------------------------------------------------------------------|--------------------------------------------------------------------------------|
| Confirm Search            | Add Update Colobal* | Print Development<br>Output | xcel @ Word<br>Email<br>Schedule<br>Office | Notes 🖹 Audit                                                                                                    | Stored Entry Activity Cost<br>Find Pending Memory OFF<br>Remove Pending More • |
| Payroll Identification    |                     |                             |                                            |                                                                                                    |                                                                                |
| Run                       | Warrant Batch       | Start End                   |                                            |                                                                                                    |                                                                                |
|                           |                     |                             |                                            |                                                                                                    |                                                                                |
| Employee Substitute Audit |                     |                             |                                            |                                                                                                    |                                                                                |
| From To                   | Absence             |                             |                                            | Te                                                                                                    | xt                                                                             |
| m                         |                     | 1                           |                                            |                                                                                                    |                                                                                |
| Employee SSN              | Last Name           | First Name                  | MI Supervisor                              |                                                                                                    |                                                                                |
|                           |                     |                             |                                            | 1 in the second second se |                                                                                |
|                           |                     |                             |                                            |                                                                                                    |                                                                                |
| Department                |                     |                             | Accrual Balance                            |                                                                                                    |                                                                                |
| Activity                  |                     |                             |                                            |                                                                                                    |                                                                                |
| Job Class                 |                     |                             |                                            |                                                                                                    |                                                                                |
| Pay                       |                     |                             |                                            |                                                                                                    |                                                                                |
| Quantity                  | $\nabla$            |                             |                                            |                                                                                                    |                                                                                |
| Rate                      | Amount              |                             | Sick Bank                                  |                                                                                                    |                                                                                |
| Allocation 🖻              |                     |                             |                                            |                                                                                                    |                                                                                |
| Project Account           |                     |                             |                                            |                                                                                                    |                                                                                |
| Org/Obj/Proj              |                     |                             | Time Entry Informa                         | ation                                                                                                    |                                                                                |
|                           |                     |                             |                                            | Non                                                                                                    |                                                                                |
| Location                  |                     |                             |                                            |                                                                                                    | <u>^</u>                                                                       |
| Reason 🖻                  |                     |                             |                                            |                                                                                                    | ~                                                                              |
| Notes                     |                     |                             |                                            |                                                                                                    |                                                                                |
| Work Order                |                     |                             |                                            |                                                                                                    |                                                                                |
| Reference                 |                     |                             |                                            |                                                                                                    |                                                                                |

- i) Enter the From date the date being adjusted (ex. 01/01/2018)
- j) Enter the To date the date being adjusted (same as the From date 01/01/2018)
- k) Absence
  - i) Enter Y Yes if leave hours are being entered
  - ii) Enter N No if work hours are being entered
- I) Employee Enter the employee number
- m) *Department* will auto populate
- n) Activity if applicable, enter activity code
- o) Job Class will auto populate
- p) Pay Enter the appropriate pay type code (See the timesheet or Page 16 for the Pay Type Codes List)
- q) *Quantity* Enter the adjusting hours
- r) Tab to Notes and enter reason for the change
- s) Accept
- t) Repeat the steps *h* through *s* to enter all necessary records
- u) Click Return

Use the above instructions to enter pay-outs for terminated employees. Human Resources will issue a memorandum with pay-out details.

# TIMESHEET EXAMPLES OF HOLIDAY WORKED/HOLIDAY EARNED

| Oct 2017<br>prior week | Dec 2017<br>next week | Sunday<br>11/19 | Monday<br>11/20 | <sup>Tuesday</sup> | Wednesday | Thursday<br>11/23 | Friday<br>11/24 | Saturday | Weekly<br>Total |
|------------------------|-----------------------|-----------------|-----------------|--------------------|-----------|-------------------|-----------------|----------|-----------------|
| REGULAR NON-EX         | EMPT                  |                 | 8               | 8                  | 8         |                   | 4.5             |          | 28.5            |
|                        |                       |                 |                 |                    |           |                   |                 |          |                 |
| PAID HOLIDA            | 1                     |                 |                 |                    |           | 8                 | 3.5             |          | 11.5            |
| HOLIDAY WORK           | ED*                   |                 |                 |                    |           |                   | 4.5             |          | 4.5             |
| HOLIDAY EARNE          | ED*                   |                 |                 |                    |           |                   |                 |          |                 |
| TOTAL                  |                       |                 | 8               | 8                  | 8         | 8                 | 12.5            |          | 44.5            |

# Example 1 - Worked less than 8 hours on the holiday

# Example 2 - Worked 8 or more hours on the holiday

| Oct 2017<br>prior week | Dec 2017<br>next week | Sunday<br>11/19 | Monday<br>11/20 | Tuesday<br>11/21 | Wednesday | Thursday<br>11/23 | Friday<br>11/24 | Saturday<br>11/25 | Weekly<br>Total |
|------------------------|-----------------------|-----------------|-----------------|------------------|-----------|-------------------|-----------------|-------------------|-----------------|
| REGULAR NON-           | -EXEMPT               |                 | 8               | 8                | 8         |                   | 8.5             |                   | 32.5            |
|                        |                       |                 |                 |                  |           |                   |                 |                   |                 |

| PAID HOLIDAY    |   |   |   | 8 |     | 8   |
|-----------------|---|---|---|---|-----|-----|
| HOLIDAY WORKED* |   |   |   |   | 8.5 | 8.5 |
| HOLIDAY EARNED* |   |   |   |   |     |     |
| TOTAL           | 8 | 8 | 8 | 8 | 17  | 49  |

| TO:      | Department Director or Supervisor |                               |          |  |  |  |  |  |  |  |
|----------|-----------------------------------|-------------------------------|----------|--|--|--|--|--|--|--|
| FROM:    |                                   |                               |          |  |  |  |  |  |  |  |
| DATE:    |                                   |                               |          |  |  |  |  |  |  |  |
| SUBJ.:   | Timesheet Correction              |                               |          |  |  |  |  |  |  |  |
| Please n | nake the following adju           | stments to my timesheet for p | bay date |  |  |  |  |  |  |  |
| The orig | inal hours reported on            | my timesheet:                 |          |  |  |  |  |  |  |  |
|          | Date                              | Code                          | Hours    |  |  |  |  |  |  |  |
|          | Date                              | Code                          | Hours    |  |  |  |  |  |  |  |
|          | Date                              | Code                          | Hours    |  |  |  |  |  |  |  |
|          | Date                              | Code                          | Hours    |  |  |  |  |  |  |  |
| The corr | rect hours should have            | been:                         |          |  |  |  |  |  |  |  |
|          | Date                              | Code                          | Hours    |  |  |  |  |  |  |  |
|          | Date                              | Code                          | Hours    |  |  |  |  |  |  |  |
|          | Date                              | Code                          | Hours    |  |  |  |  |  |  |  |
|          | Date                              | Code                          | Hours    |  |  |  |  |  |  |  |

By submitting and approving this payroll correction, both the employee and supervisor declare the above information is accurate and if anyone knowingly falsifies timekeeping records is subject to disciplinary action up to and including termination.

 Employee Signature \_\_\_\_\_
 Supervisor Signature \_\_\_\_\_

| <u>CODE</u> | DESCRIPTION                | DEFINITIONS                                                                                                    |
|-------------|----------------------------|----------------------------------------------------------------------------------------------------|
| 100         | REGULAR EXEMPT             | Use this code for worked hours for exempt employees.                                                                                               |
| 110         | REGULAR NON-EXEMPT         | Use this code for worked hours for non-exempt employees.                                                                                           |
| 120         | REG HOURS EMS24            | Use this code for worked hours for non-exempt EMS employees working a 24 hours shift.                                                              |
| 125         | REG HRS/SHERIFF            | Use this code for worked hours for non-exempt Sheriff/Detention employees.                                                                         |
| 175         | PTB REGULAR PAY            | Use this code for worked hours for part time benefited employees.                                                                                  |
| 176         | TRAINING                   | Use this code for training, conferences or seminars for exempt and non-exempt employees.                                                           |
| 180         | PT REGULAR PAY             | Use this code for worked hours for part time employees (no benefits).                                                                              |
| 185         | TRAINING - PT              | Use this code for training, conferences or seminars for part time employees.                                                                       |
| 188         | COMP TIME USED             | Use when an employee takes time off work and is using accrued comp hours. Hours used should not exceed normal scheduled hours.                     |
| 190         | FLOATING HOLIDAY           | Use when an employee takes time off work and has accrued floating holiday hours. Hours used should not exceed normal scheduled hours for the week. |
| 194         | PRECINCT PAY               | Use this code to pay a precinct worker a daily rate for working on an election day                                                                 |
| 195         | PRECINCT PAY OVER LIMIT    | A system generated code for the precinct pay over the Medicare limit                                                                               |
| 196         | FMLA HOURS ONLY***         | Use in conjunction with paid or unpaid leave to track FMLA hours.                                                                                  |
| 197         | WORKERS COMP HOURS ONLY*** | Use in conjunction with paid or unpaid leave to track workers comp hours.                                                                          |
| 198         | MILITARY HOURS ONLY***     | Use in conjunction with paid or unpaid leave to track military hours.                                                                              |

| <u>CODE</u> | DESCRIPTION            | <b>DEFINITIONS</b>                                                                                                    |
|-------------|------------------------|----------------------------------------------------------------------------------------------------|
| 200         | OT PAY 1.0             | A system generated code for straight time pay                                                                                                    |
| 205         | OT PAY 1.5             | A system generated code for time and a half pay                                                                                                    |
| 220         | OT EMS 24              | A system generated code to pay EMS 24 hours employees' overtime.                                                                                                    |
| 240         | COMP TIME STRAIGHT 1.0 | A system generated code in which comp time is earned at straight time                                                                                                    |
| 241         | COMP EARNED 0.5        | A system generated code in which comp time is earned at half time                                                                                                    |
| 242         | COMP EARNED 1.5        | A system generated code in which comp time is earned at time and a half                                                                                                    |
| 245         | COMP TIME ON-CALL***   | Use when an employee is on-call. This code will add hours to comp time.                                                                                                    |
| 300         | VACATION               | Use when an employee takes time off work and has accrued vacation hours. Hours used should not exceed normal scheduled hours for the week.                                                                      |
| 303         | SICK LEAVE             | Use when an employee takes time off work and has accrued sick hours. Hours used should not exceed normal scheduled hours for the week.                                                                          |
| 320         | PERSONAL LEAVE         | Use for any purpose. Hours do not accumulate.                                                                                                    |
| 330         | WELLNESS               | Use for wellness purposes. Hours do not accumulate.                                                                                                    |
| 335         | MILITARY LEAVE         | Use for employees who are members of the National<br>Guard or Armed Forces Reserves who are on approved<br>military leave. A maximum of eighty hours per calendar<br>year are allowed.                          |
| 340         | ADMINISTRATIVE LEAVE   | Use when an employee is out of work at the direction of<br>their department director for disciplinary or investigatory<br>purposes. Administrative leave must be approved by the<br>HR Director. Leave is paid. |

| <u>CODE</u> | DESCRIPTION                | DEFINITIONS                                                                                                    |
|-------------|----------------------------|----------------------------------------------------------------------------------------------------|
| 345         | ADVERSE WEATHER CLOSURE    | Use this code when the County Manager closes offices<br>early or delays opening offices due to adverse weather<br>conditions. Hours for this code do not count toward<br>overtime under FLSA.          |
| 355         | CIVIL LEAVE                | Use when time has been approved to be on jury duty or<br>when one receives a subpoena to testify in court. This<br>type of leave is not approved if the employee is the<br>plaintiff or the defendant. |
| 370         | LEAVE WITHOUT PAY          | Use when the employee does not have enough paid leave.                                                                                                    |
| 380         | SUSPENSION W/OPAY          | Use this code for disciplinary purposes. Used only with proper approval from the HR Director.                                                                                                    |
| 500         | PAID HOLIDAY               | Use on actual holiday for hours not worked.                                                                                                    |
| 501         | HOLIDAY WORKED***          | Use on actual holiday for hours worked. Must be used in conjunction with regular time in order to pay at one and half times the hourly rate.                                                           |
| 502         | EXCESS HOLIDAY WORKED***   | A system generated code for the holiday worked hours over eight.                                                                                                    |
| 503         | HOLIDAY EARNED***          | Use when a county observed holiday falls on a non-<br>scheduled workday. Use this code to add the unused<br>holiday hours to the employee's floating holiday bank.                                     |
| 510         | DISASTER RELIEF            | Use for an employee who have been approved to provide<br>relief assistance following a disaster ad the hours worked<br>will be reimbursed by FEMA, Federal or State funding<br>source                  |
| 520         | TRAINING-PRECINCT-NONTAXED | Use this code to pay precinct worker for training                                                                                                    |
| 521         | TRAINING-PRECINCT-TAXED    | A system generated code to pay precinct worker for training over Medicare limit.                                                                                                    |
| 570         | ADDITIONAL PAY             | Use to pay an employee a dollar amount approved by the HR Director or County Manager.                                                                                                    |
| 572         | SPECIAL BONUS              | Use to pay an employee a special dollar amount<br>approved by the HR Director or County Manager.                                                                                                    |

| CODE | DESCRIPTION                   | DEFINITIONS                                                                                  |
|------|-------------------------------|----------------------------------------------------------------------------------------------|
| 580  | VACATION PAYOUT               | Use to payout any vacation leave when an employee leaves employment.                         |
| 582  | COMP PAYOUT (NON-EXEMPT ONLY) | Use to payout any comp time when an employee leaves employment or moves to an exempt status. |
| 584  | FLOATING HOLIDAY PAYOUT       | Use to payout any floating holiday when an employee leaves employment.                       |

\*These codes should not be used to calculate scheduled hours.